## PCB BOILER SETTING TYPE HAGC03 BX01

# **SERVICE** instruction

Pag. 1/36 28.11.2016

## Contents

| 1. Parameters setting                                           | 3  |
|-----------------------------------------------------------------|----|
| 2. Anomalies diagnostic                                         | 11 |
| 2.1 Diagnostic anomaly display                                  | 12 |
| 2.2 Anomalies table for the installer                           | 13 |
| 3. Relay card connection                                        | 17 |
| 3.1 RELAYS 1 / 2 - P04 / P05 PARAMETERS SETTING                 | 18 |
| 3.2 CN2 RELAY CARD CONNECTOR (Programmable input-parameter P07) | 18 |
| 3.3 Programmable input-parameter P06                            | 19 |
| 3.4 P06 and P07 -PARAMETER SETTING DESCRIPTION                  | 19 |
| 4. Calibration function                                         | 20 |
| IMPORTANT NOTE                                                  | 21 |
| 5. PCB spare                                                    | 21 |
| 6. PCB Spare with easy key service                              | 22 |
| 7.CO2 adjustment                                                | 24 |
| 8. General spares                                               | 25 |
| 9. Manual Control function (301)                                | 25 |
| 10. Commissioning Function flow chart                           | 26 |
| 11. Pressure table                                              | 28 |
| 12. Installation with flue duct Ø 50 mm                         | 29 |

## 1. Parameters setting

To set the PCB parameters proceed as follows:

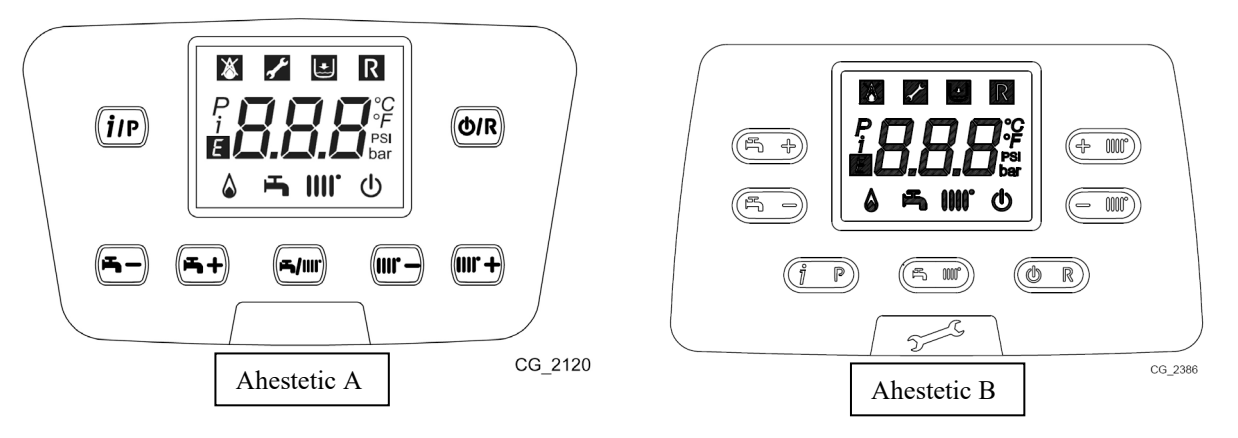

To set the parameters proceed as follows:

- 1) Press together for about 6 seconds the and buttons, the display shows "P01" alternating with its value (01);
- 2) Press the and buttons to scroll the parameters list;
- 3) Press the (ip) button to edit the selected parameter;
- 4) Press the and buttons to modify the parameter value ;
- Press the (*i*) button to save the parameter value and return at the parameter list or press the O/R button to exit without saving and return at the parameter list;
- 6) Press the  $(\underline{O/R})$  button again to exit the function without saving.

In the default condition it is possible to scroll the parameters until **P42**. If you need to set some parameters after **P42** proceed in the following way:

- Press the end of buttons until P22;
- Press the (ip) button to edit the selected parameter;
- Set **P22 = 22;**
- Press the button to save the parameter value;
- Press the **m** and **buttons to scroll the parameters from P42 to last** parameter

|     | DEFAULT PARAMETERS                                                                                                    |       | LUNA DUOTEC / IN |      |      |       |                |       |                |        |       |       |       |       | BOIL  | NUVOLA | DENS  |
|-----|----------------------------------------------------------------------------------------------------|-------|------------------|------|------|-------|----------------|-------|----------------|--------|-------|-------|-------|-------|-------|--------|-------|
| PXX | Parameters description                                                                                                    | 1.12  | 1.24             | 1.28 | 1.32 | 20/24 | 20/24<br>(2+1) | 20/20 | 20/20<br>(2+1) | 24/28  | 28/33 | 32/40 | 20/24 | 28/33 | 12/16 | 20/24  | 28/33 |
| 01  | DHW modulation<br>00 = standard<br>01 = fast                                                                                                    |       |                  |      |      |       |                |       |                | 01     |       |       |       |       |       |        |       |
| 02  | Gas type<br>00= natural gas 01= LPG                                                                                                    |       |                  |      |      |       |                |       | 0              | 0 / 01 |       |       |       |       |       |        |       |
| 03  | Boiler setting<br>00= instantaneous combi boiler<br>01= instantaneous combi boiler with DHW<br>micro tank<br>03= instantaneous combi boiler with pre heat<br>04 = only heating boiler with DHW thermostat<br>(system boiler 1)<br>05= only heating boiler for external DHW tank<br>06= boiler with DHW storage tank<br>07 = Heating only<br>08 = only heating boiler<br>09 = storage tank 3 (simple solar)<br>10 = instantaneous boiler for solar application<br>11 = instantaneous boiler for solar<br>application with DHW micro-tank<br>13 = instantaneous boiler with pre-heat for<br>solar application<br>15= only heating boiler with DHW pump for<br>external tank<br>16= boiler with DHW storage tank and<br>DHW pump with plate to plate DHW<br>heat exchanger<br>17 = System boiler 2 (04 without pump)<br>18 = only heating boiler with DHW pump<br>for external tank<br>19 = System boiler 3 |       |                  | 08   |      | 00    |                |       |                |        |       |       |       | 1     |       | 06     |       |
| 04  | Programmable Relay 1 setting<br>00= no function is associated<br>01= close contact with a room thermostat<br>request (230V~)<br>02= close contact with a remote control<br>request<br>03= relay for water filling system<br>04 = relay for display anomaly<br>05 = relay for kitchen fan function<br>07 = relay for postcirculation pump                                                                                                    | ol 02 |                  |      |      |       |                |       |                |        |       |       |       |       |       |        |       |

Pag. 4/36 28.11.2016

|     | DEFAULT PARAMETERS                                                                                                    |         |      |      |      | LUNA D | UOTEC          | / IN  |                |         |        |       | DUO TE | C MAX | BOIL  | NUVOLA<br>ER CONI | DENS  |
|-----|----------------------------------------------------------------------------------------------------|---------|------|------|------|--------|----------------|-------|----------------|---------|--------|-------|--------|-------|-------|-------------------|-------|
| PXX | Parameters description                                                                                                    | 1.12    | 1.24 | 1.28 | 1.32 | 20/24  | 20/24<br>(2+1) | 20/20 | 20/20<br>(2+1) | 24/28   | 28/33  | 32/40 | 20/24  | 28/33 | 12/16 | 20/24             | 28/33 |
|     | <ul> <li>08 = relay for temporary DHW external pump</li> <li>09 = DHW relay on with HWPR =1</li> <li>10= DHW relay on with DHW request; if</li> <li>P64 = 1 relay on with CH request</li> <li>13 = relay for Cooling function</li> <li>14= close contact with a room thermostat</li> <li>request (230V~) with postcirculation</li> <li>15= close contact with a remote control</li> <li>request with postcirculation</li> </ul>                                                                                      |         |      |      |      |        |                |       |                |         |        |       |        |       |       |                   |       |
| 05  | Programmable Relay 2 setting<br>The same configurations as Relay 1                                                                                                    |         |      |      |      |        |                | 04 (0 | 03 for         | in wall | model) |       |        |       |       |                   |       |
| 06  | <ul> <li>External sensor programmable input setting</li> <li>00= with an external sensor connected, the external temperature value has influence to calculate the heating flow temperature setpoint</li> <li>01= with an external sensor connected, the display shows the external temperature value (no influence)</li> <li>02= no function is associated</li> <li>03= heating request input (e.g. telephonic trigger)</li> <li>04 = Low temperature safety thermostat</li> <li>05 = DHW pump activation</li> </ul> | 00      |      |      |      |        |                |       |                |         |        |       |        |       |       |                   |       |
| 07  | 00= no function<br>03= heating request input (e.g. telephonic<br>trigger)<br>04 = Low temperature safety thermostat<br>05 = DHW pump activation                                                                                                    | 00      |      |      |      |        |                |       |                |         |        |       |        |       |       |                   |       |
| 08  | DHW sensor setting<br>00= sensor connected<br>01= without sensor                                                                                                    | 00      |      |      |      |        |                |       |                |         |        |       |        |       |       |                   |       |
| 09  | Hydraulic component setting<br>00= Turbine flux Meter (Bitron COMPOSITE)<br>01= flow switch (Fugas BRASS)<br>02 = flow switch                                                                                                    | 00 / 01 |      |      |      |        |                |       |                |         |        |       |        |       |       |                   |       |

|     | DEFAULT PARAMETERS                                                                                                    |      |      |      |      | LUNA D | UOTEC          | / IN  |                |       |       |       | DUO TE | EC MAX | BOIL  | NUVOLA | DENS  |
|-----|----------------------------------------------------------------------------------------------------|------|------|------|------|--------|----------------|-------|----------------|-------|-------|-------|--------|--------|-------|--------|-------|
| PXX | Parameters description                                                                                                    | 1.12 | 1.24 | 1.28 | 1.32 | 20/24  | 20/24<br>(2+1) | 20/20 | 20/20<br>(2+1) | 24/28 | 28/33 | 32/40 | 20/24  | 28/33  | 12/16 | 20/24  | 28/33 |
|     |                                                                                                    |      |      |      |      |        |                |       |                |       |       |       |        |        |       |        |       |
| 10  | <ul> <li>Heating setpoint setting OT / RT</li> <li>(Open Therm / Room Thermostat 230V~)</li> <li>00= with Remote Control (RC) connected,<br/>the temperature request is the RC setpoint</li> <li>01= The temperature Request is the<br/>highest set point between RC and PCB</li> <li>02 = The temperature request is the RC<br/>setpoint. The RT enable the gas boiler<br/>operates.</li> <li>03 = The temperature Request is the<br/>highest set point between RC and PCB<br/>if the request are both, else the set point<br/>are indipendent.</li> </ul> |      |      |      |      |        |                |       |                | 00    |       |       |        |        |       |        |       |
| 11  | 2 speed pump enable / disable<br>00: Enabled at high speed<br>01: Enabled at low speed<br>02: Disabled (automatic speed)                                                                                                    |      |      |      |      |        |                |       |                | 02    |       |       |        |        |       |        |       |
| 12  | WPM test enable / disable<br>00: Disabled<br>01: Enabled                                                                                                    |      | 00   |      |      |        |                |       |                |       |       |       |        |        |       |        |       |
| 13  | Maximum CH output (%)                                                                                                    |      | 1(   | 00   |      |        | 8              | 0     |                | 86    | 80    | 77    | 80     | 80     | 77    | 80     | 80    |
| 14  | Maximum DHW output (%)                                                                                                    |      |      | 100  |      |        |                | 8     | 80             | 100   |       |       |        |        |       |        |       |
| 15  | Minimum DHW output (%)                                                                                                    |      |      |      |      |        |                |       |                | 00    |       |       |        |        |       |        |       |
| 16  | Maximum Central Heating setpoint (°C)<br>00= 85°C<br>01= 45°C                                                                                                    |      |      |      |      |        |                |       |                | 00    |       |       |        |        |       |        |       |
| 17  | Pump overrun time in heating mode (min)                                                                                                    |      |      |      |      |        |                |       |                | 03    |       |       |        |        |       |        |       |
| 18  | Maximum overrun time before a new relight of<br>burner in heating mode (min)                                                                                                    |      | 03   |      |      |        |                |       |                |       |       |       |        |        |       |        |       |
| 19  | Kick pump time (min)                                                                                                    |      | 07   |      |      |        |                |       |                |       |       |       |        |        |       |        |       |
| 20  | DHW postcirculation (0255 sec)                                                                                                    |      |      |      |      |        |                |       |                | 30    |       |       |        |        |       |        |       |
| 21  | Anti-Legionella function<br>00= disabled<br>5567 = enabled (setpoint value °C)                                                                                                    |      |      |      |      |        |                |       |                | 00    |       |       |        |        |       |        |       |
| 22  | Display parameters from P42 to P76                                                                                                    |      |      |      |      |        |                |       |                | 00    |       |       |        |        |       |        |       |
| 23  | Maximum DHW setpoint (°C) (55°C …65°C)                                                                                                    |      |      |      |      |        |                |       |                | 60    |       |       |        |        |       |        |       |
| 24  | DHW delay time request with turbine flow                                                                                                    |      | 35   |      |      |        |                |       |                |       |       |       |        |        |       |        |       |

Pag. 6/36 28.11.2016

|     | DEFAULT PARAMETERS                                                                                                    |      |      |      |      | LUNA D | UOTEC          | ; / IN |                |        |         |       | DUO TE | EC MAX | BOII  |       | DENS  |
|-----|----------------------------------------------------------------------------------------------------|------|------|------|------|--------|----------------|--------|----------------|--------|---------|-------|--------|--------|-------|-------|-------|
| РХХ | Parameters description                                                                                                    | 1.12 | 1.24 | 1.28 | 1.32 | 20/24  | 20/24<br>(2+1) | 20/20  | 20/20<br>(2+1) | 24/28  | 28/33   | 32/40 | 20/24  | 28/33  | 12/16 | 20/24 | 28/33 |
|     | switch (default=20ms)                                                                                                    |      |      |      |      |        |                |        |                |        |         |       |        |        |       |       |       |
| 25  | Lack of water safety device<br>00= water pressure switch<br>01= differential water pressure switch<br>02 = water pressure switch ON/OFF |      |      |      |      |        | (              | 00 (02 | 2 for C        | Compac | ct mode | el)   |        |        |       |       |       |
| 26  | Manufacture information                                                                                                    |      |      |      |      |        |                |        |                | /      |         |       |        |        |       |       |       |
| 27  | Manufacture information                                                                                                    |      |      |      |      |        |                |        |                | /      |         |       |        |        |       |       |       |
| 28  | Manufacture information                                                                                                    |      |      |      |      |        |                |        |                | /      |         |       |        |        |       |       |       |
| 29  | Manufacture information                                                                                                    |      |      |      |      |        |                |        |                | /      |         |       |        |        |       |       |       |
| 30  | DHW Offset setting 015°C (only with P03=06)                                                                                             |      |      |      |      |        |                |        |                | 00     |         |       |        |        |       |       |       |
| 31  | Remote control minimum temperature setpoint (°C)                                                                                        |      | 25   |      |      |        |                |        |                |        |         |       |        |        |       |       |       |
| 32  | Display the anomaly historian 0                                                                                                    |      | /    |      |      |        |                |        |                |        |         |       |        |        |       |       |       |
| 33  | Display the anomaly historian 1                                                                                                    |      |      |      |      |        |                |        |                | /      |         |       |        |        |       |       |       |
| 34  | Display the anomaly historian 2                                                                                                    |      |      |      |      |        |                |        |                | /      |         |       |        |        |       |       |       |
| 35  | Display the anomaly historian 3                                                                                                    |      |      |      |      |        |                |        |                | /      |         |       |        |        |       |       |       |
| 36  | Display the anomaly historian 4                                                                                                    |      |      |      |      |        |                |        |                | /      |         |       |        |        |       |       |       |
| 37  | Display the anomaly historian 5                                                                                                    |      |      |      |      |        |                |        |                | /      |         |       |        |        |       |       |       |
| 38  | Display the anomaly historian 6                                                                                                    |      |      |      |      |        |                |        |                | /      |         |       |        |        |       |       |       |
| 39  | Display the anomaly historian 7                                                                                                    |      |      |      |      |        |                |        |                | /      |         |       |        |        |       |       |       |
| 40  | Display the anomaly historian 8                                                                                                    |      |      |      |      |        |                |        |                | /      |         |       |        |        |       |       |       |
| 41  | Display the anomaly historian 9                                                                                                    |      |      |      |      |        |                |        |                | /      |         |       |        |        |       |       |       |
| 42  | Enable / Disable Gradient Control on the flow temperature                                                                               |      |      |      |      |        |                |        |                | 00     |         |       |        |        |       |       |       |
| 43  | Mains frequency selection<br>0 = 50 Hz (Europe)<br>1 = 60Hz (Canada)                                                                    |      | 00   |      |      |        |                |        |                |        |         |       |        |        |       |       |       |
| 44  | Temperature unit setting<br>0 = °C<br>1 = °F<br>2 = no noise °C<br>3 = no noise °F                                                      |      |      |      |      |        |                |        |                | 00     |         |       |        |        |       |       |       |
| 45  | Manufacture information                                                                                                    |      | 01   |      |      |        |                |        |                |        |         |       |        |        |       |       |       |

|     | DEFAULT PARAMETERS                                                                                                    | LUNA DUOTEC / IN |      |      |      |       |                |       |                |       |       |       |       | EC MAX | BOIL  |       | DENS  |
|-----|----------------------------------------------------------------------------------------------------|------------------|------|------|------|-------|----------------|-------|----------------|-------|-------|-------|-------|--------|-------|-------|-------|
| РХХ | Parameters description                                                                                                 | 1.12             | 1.24 | 1.28 | 1.32 | 20/24 | 20/24<br>(2+1) | 20/20 | 20/20<br>(2+1) | 24/28 | 28/33 | 32/40 | 20/24 | 28/33  | 12/16 | 20/24 | 28/33 |
| 46  | Manufacture information                                                                                                |                  |      |      |      |       |                |       |                | 63    |       |       |       |        |       |       |       |
| 47  | Min PWM pump                                                                                                    |                  |      |      |      |       |                |       |                | 80    |       |       |       |        |       |       |       |
| 48  | Manufacture information                                                                                                |                  |      |      |      |       |                |       |                | 01    |       |       |       |        |       |       |       |
| 49  | Manufacture information                                                                                                |                  |      |      |      |       |                |       |                | 50    |       |       |       |        |       |       |       |
| 50  | Manufacture information                                                                                                |                  |      |      |      |       |                |       |                | 00    |       |       |       |        |       |       |       |
| 51  | CH Offset set point in DHW<br>(only with P03 = 05 – 08 – 15 - 18)                                                      |                  |      |      |      |       |                |       |                | 25    |       |       |       |        |       |       |       |
| 52  | Flow temperature OFF value in DHW (only with $P03 = 05 - 08 - 15 - 18$ )                                               |                  |      |      |      |       |                |       |                | 90    |       |       |       |        |       |       |       |
| 53  | CH Offset (only with P03=06-16)                                                                                        |                  | 00   |      |      |       |                |       |                |       |       |       |       |        |       |       |       |
| 54  | K boost storage tank regulation<br>(only with P03 = 06 - 16)                                                           |                  | 20   |      |      |       |                |       |                |       |       |       |       |        |       |       |       |
| 55  | Junction function storage tank regulation<br>enable / disable (only with P03 = 06 - 16)<br>0 = Enabled<br>1 = Disabled |                  | 00   |      |      |       |                |       |                |       |       |       |       |        |       |       |       |
| 56  | DHW frost protection enable / disable<br>0 = Enabled<br>1 = Disabled                                                   |                  |      |      |      |       |                |       |                | 00    |       |       |       |        |       |       |       |
| 57  | Manufacture information                                                                                                |                  |      |      |      |       |                |       |                | 30    |       |       |       |        |       |       |       |
| 58  | Manufacture information                                                                                                |                  |      |      |      |       |                |       |                | 05    |       |       |       |        |       |       |       |
| 59  | Manufacture information                                                                                                |                  |      |      |      |       |                |       |                | 00    |       |       |       |        |       |       |       |
| 60  | Manufacture information                                                                                                |                  |      |      |      |       |                |       |                | 00    |       |       |       |        |       |       |       |
| 61  | LTU_36 counter max value                                                                                               |                  |      |      |      |       |                |       |                | 36    |       |       |       |        |       |       |       |
| 62  | LTU_36 counter reload value after daily reset                                                                          |                  |      |      |      |       |                |       |                | 09    |       |       |       |        |       |       |       |
| 63  | Pump activation delay after 3WV<br>(only with P03 = 05 -06 – 08)                                                       |                  | 08   |      |      |       |                |       |                |       |       |       |       |        |       |       |       |
| 64  | Aux relay activation with DHW request<br>(with P04-05 = 10)<br>0 = on with DHW request<br>1 = DHW and CH request       |                  | 00   |      |      |       |                |       |                |       |       |       |       |        |       |       |       |
| 65  | Intelligent preheat forward time setting                                                                               |                  |      |      |      |       |                |       |                | 00    |       |       |       |        |       |       |       |
| 66  | Manufacture information                                                                                                |                  |      |      |      |       |                |       |                | 98    |       |       |       |        |       |       |       |
| 67  | OT selection                                                                                                    |                  | 00   |      |      |       |                |       |                |       |       |       |       |        |       |       |       |

|     | DEFAULT PARAMETERS                                                                                                    |      |      |      |      | LUNA D | UOTEC          | / IN  |                |       |       |       | DUO TE | C MAX | BOIL  | NUVOLA<br>.ER CONE | DENS  |
|-----|----------------------------------------------------------------------------------------------------|------|------|------|------|--------|----------------|-------|----------------|-------|-------|-------|--------|-------|-------|--------------------|-------|
| РХХ | Parameters description                                                                                                    | 1.12 | 1.24 | 1.28 | 1.32 | 20/24  | 20/24<br>(2+1) | 20/20 | 20/20<br>(2+1) | 24/28 | 28/33 | 32/40 | 20/24  | 28/33 | 12/16 | 20/24              | 28/33 |
|     | 0 = Plug&Play<br>1 = OT B&P<br>2 = OT STD                                                                                                    |      |      |      |      |        |                |       |                |       |       |       |        |       |       |                    |       |
| 68  | DHW request delay (060s)                                                                                                    |      |      |      |      |        |                |       |                | 00    |       |       |        |       |       |                    |       |
| 69  | Special configuration<br>04 = no function is associated<br>5 = relay activation for P19 minutes (P19/2 in<br>summer selection)                                                                                 |      |      |      |      |        |                |       |                | 0     |       |       |        |       |       |                    |       |
| 70  | Ignition fan speed setting<br>Fan speed = P70 * 100 rpm                                                                                                    | 45   | 35   | 35   | 35   | 35     | 30             | 35    | 30             | 35    | 35    | 38    | 35     | 35    | 35    | 35                 | 35    |
| 71  | ***Maximum fan speed<br>Fan Speed = 5000 + P71 * 10 rpm                                                                                                    | 30   | 100  | 120  | 35   | 100    | 115            | 100   | 115            | 185   | 180   | 170   | 100    | 180   | 80    | 100                | 180   |
| 72  | Minimum fan speed<br>Fan speed = 750 + P72 * 10 rpm                                                                                                    | 45   | 35   | 35   | 25   | 35     | 42             | 35    | 42             | 40    | 40    | 35    | 35     | 40    | 35    | 35                 | 40    |
| 73  | Power selection                                                                                                    | 4    | 11   | 9    | 10   | 7      | 0              | 7     | 0              | 1     | 2     | 3     | 7      | 2     | 19    | 7                  | 2     |
| 74  | Ignition delay (for HO)                                                                                                    |      |      |      |      |        |                |       |                | 00    |       |       |        |       |       |                    |       |
| 75  | Production Information                                                                                                    |      |      |      |      |        |                |       |                |       |       |       |        |       |       | r - r              |       |
| 76  | Aesthetic<br>A = 0<br>B = 1                                                                                                    |      |      |      |      |        |                | (     | 00             |       |       |       |        |       |       | 0 1                | 0 1   |
| 77  | Visualization sw and hw type<br>0 = sw version<br>1 = sw version and hw version                                                                                                    |      |      |      |      |        |                |       |                | 00    |       |       |        |       |       |                    |       |
| 78  | 010V selection input<br>0 = disabled<br>1 = Set point Modulating: 3V min set point<br>CH and 10V max set point CH<br>2 = Power Modulating: 3V min power and<br>10V max CH power with set point fixed by<br>HMI | 00   |      |      |      |        |                |       |                |       |       |       |        |       |       |                    |       |
| 79  | Switch off DHW selection delta<br>0 = switch off @ 67°C fixed<br>115 = Delta switch off from set point                                                                                                    |      | 00   |      |      |        |                |       |                |       |       |       |        |       |       |                    |       |

Pag. 9/36 28.11.2016

|     | DEFAULT PARAMETERS                                                                                          |          |      |      |      | LUNA D | UOTEC          | / IN  |                |       |       |       | DUO TI | EC MAX | BOIL  | NUVOLA<br>.ER CON | DENS  |
|-----|----------------------------------------------------------------------------------------------------|----------|------|------|------|--------|----------------|-------|----------------|-------|-------|-------|--------|--------|-------|-------------------|-------|
| РХХ | Parameters description                                                                                      | 1.12     | 1.24 | 1.28 | 1.32 | 20/24  | 20/24<br>(2+1) | 20/20 | 20/20<br>(2+1) | 24/28 | 28/33 | 32/40 | 20/24  | 28/33  | 12/16 | 20/24             | 28/33 |
| 80  | Input selection MFF1<br>0 = Termofuse<br>1 = NTC flue sensor<br>24 = free                                   | <u> </u> | 00   |      |      |        |                |       |                |       |       |       |        |        |       |                   |       |
| 81  | Input selection MFF2<br>0 = Termofuse<br>1 = NTC flue sensor<br>2 = condensate alarm<br>34 = free           |          | 00   |      |      |        |                |       |                |       |       |       |        |        |       |                   |       |
| 82  | Input selection MFF3<br>0 = Termofuse<br>1 = NTC flue sensor<br>2 = condensate alarm<br>3= 010V<br>4 = free | 00       |      |      |      |        |                |       |                |       |       |       |        |        |       |                   |       |
| 83  | Minimum CH set point (2060°C)                                                                               |          |      |      |      |        |                |       |                | 25    |       |       |        |        |       |                   |       |

\*\*\*Maximum fan speed Fan Speed = **5000** + P71 \* 10 rpm

For models: 15 kW and 18kW the rule is: Maximum fan speed Fan Speed = **4500** + P71 \* 10 rpm

P70 Ignition fan speed setting<br/>P71 Maximum fan speedFan speed = P70 \* 100 rpm<br/>Fan Speed = 5000 + P71 \* 10 rpm<br/>Fan speed = 750 + P72 \* 10 rpmP72 Minimum fan speed<br/>ExampleFan speed = 750 + P72 \* 10 rpmTo set ignition speed at 3000 rpm<br/>To set max fan speed at 5800 rpm<br/>To set min fan speed at 1100 rpmP70 = 30<br/>P71 = 80<br/>P72 = 35

## 2. Anomalies diagnostic

The LUNA 4 PCB allows to display the last 10 anomalies accursed in the appliance.

PCB has a counter which increases itself only if the happened anomaly is consecutive and the same. Not consecutive anomalies don't increase the counter.

To display all the information for each anomaly, proceed as described in section 1 and scroll the list until P32 parameter.

Parameters from P32 to P38 (C00 to C06) are refer to anomalies which don't need to be reset (e.g. DHW sensor fault);

Parameters from P39 to P41 (C07 to C09) are refer to anomalies which required to be reset (e.g. safety thermostat).

PCB has another counter which allows to display how long ago the anomaly is happened. The range of this counter is from 0 (the day in which the anomaly happen) to 99 (up to 3 month ago).

E.g. : 45 indicates that the anomaly is happened one month and half ago.

The historian anomalies of each parameters (Pxx – see the anomalies table) are displayed in the following order:

- anomaly number (C00 is the la test anomaly)
- anomaly code
- consecutive counter for the same anomaly
- number of days elapsed from the anomaly event
- system status
- phase status
- CH flow temperature value during the anomaly event

See the following table for the anomaly codes

The **system status** is the operating mode before the anomaly

- 01 Stand-by
- 02 DHW request
- **03** Controller stop function active
- 04 CH request
- **05** Preheat function active
- 06 CH frost protection function active
- **07** DHW frost protection function active
- 08 Post-circulation pump active
- **09** Overheating circulation pump function active

The phase status is a special operating mode before the anomaly

- 00 Stand-by
- 01 Pre-purging function active
- 03 Ignition load purging between the first attempt and the second one
- 04 Ignition load first attempt
- 05 Operation active
- 06 Lock out
- **08** Second ignition load attempt
- 11 Ignition load purging between the second attempt and the third one
- **14** Third ignition load attempt
- **15** Post-purging function
- **16** Overheating post-purging function active

Diagnostic is carries out to the display in a different way.

It depends on the type of PCB used, as described in the following table:

#### 2.1 Diagnostic anomaly display

| COO                                                                        |
|----------------------------------------------------------------------------|
|                                                                            |
| E133                                                                       |
| =02                                                                        |
| U                                                                          |
| 000                                                                        |
| 03                                                                         |
| 03                                                                         |
| F05                                                                        |
| 75%0                                                                       |
| /5 <sup>-</sup> C                                                          |
| In the event of no anomaly, the historian anomalies values are = <b>00</b> |

It is possible also to verify the internal code of the error (see anomalies table) pressing the Info button at least 1 second.

The internal code is showing only if the anomaly is present on the display.

Ex: if the display shows E125, pressing the Info button the internal code 500 or 501 or 502 is displayed.

#### 2.2 Anomalies table for the installer

Use this table to report the anomaly values.

|              |            | ANOMALY<br>NUMBER | ANOMALY<br>CODE | CONSECUTIVE<br>COUNTER FOR<br>THE SAME<br>ANOMALY | NUMBER OF<br>DAYS ELAPSED<br>FROM THE<br>ANOMALY<br>EVENT | SYSTEM<br>STATUS | PHASE<br>STATUS | CH FLOW<br>TEMPERATURE<br>VALUE DURING<br>THE ANOMALY<br>EVENT |
|--------------|------------|-------------------|-----------------|---------------------------------------------------|-----------------------------------------------------------|------------------|-----------------|----------------------------------------------------------------|
|              | <b>P32</b> | <b>C00</b>        |                 |                                                   |                                                           |                  |                 |                                                                |
|              | <b>P33</b> | <b>C01</b>        |                 |                                                   |                                                           |                  |                 |                                                                |
| NO RESET     | <b>P34</b> | <b>C02</b>        |                 |                                                   |                                                           |                  |                 |                                                                |
| ANOMALY      | <b>P35</b> | <b>C03</b>        |                 |                                                   |                                                           |                  |                 |                                                                |
|              | <b>P36</b> | <b>C04</b>        |                 |                                                   |                                                           |                  |                 |                                                                |
|              | <b>P37</b> | <b>C05</b>        |                 |                                                   |                                                           |                  |                 |                                                                |
|              | <b>P38</b> | <b>C06</b>        |                 |                                                   |                                                           |                  |                 |                                                                |
|              | P39        | <b>C07</b>        |                 |                                                   |                                                           |                  |                 |                                                                |
| <b>RESET</b> | P40        | <b>C08</b>        |                 |                                                   |                                                           |                  |                 |                                                                |
|              | P41        | <b>C09</b>        |                 |                                                   |                                                           |                  |                 |                                                                |

| ANOMALY CODE | INTERNAL<br>CODE | ANOMALY                                           | ACTION                                                         |
|--------------|------------------|---------------------------------------------------|----------------------------------------------------------------|
| E09          |                  | Gas valve connection fault                        | Check the cable pcb/gas valve and gas valve plug               |
| E10          |                  | External probe fault                              | Check the sensor                                               |
| E11          |                  | External RF probe fault                           | Check the sensor                                               |
| E12          |                  | Differential water flow switch fault (still open) | Check the water flow switch                                    |
| E13          |                  | Differential water flow switch (still close)      | Check the water flow switch                                    |
| E15          |                  | Gas valve comand fault                            | Check the cable pcb/gas valve, replace pcb if it necessary     |
| E18          |                  | Water refill activated                            | Function active message                                        |
| E19          |                  | Maximum time of water refill                      | Check the refill hydraulic                                     |
| E20          | 1                | Central heating NTC sensor fault (s.c.)           | Check the sensor                                               |
| E20          | 2                | Central heating NTC sensor fault (o.c.)           | Check the sensor                                               |
| E40          | 1                | Return central heating NTC sensor fault (s.c.)    | Check the sensor                                               |
| E40          | 2                | Return central heating NTC sensor fault (o.c.)    | Check the sensor                                               |
| E28          | 539              | Flue NTC sensor fault (s.c.)                      | Check the sensor                                               |
| E28          | 540              | Flue NTC sensor fault (o.c.)                      | Check the sensor                                               |
| E50          | 1                | DHW NTC sensor fault (tank boiler) (s.c.)         | Check the sensor                                               |
| E50          | 2                | DHW NTC sensor fault (tank boiler) (o.c.)         | Check the sensor                                               |
|              |                  | Obstruction on the flue pipe                      | Check obstruction on the flue pipe                             |
| E53          |                  |                                                   | Within 10 min E53 is volatile, after it is lockout (remove the |
|              |                  |                                                   | power supply)                                                  |
| E55          |                  | PCB to be set by the "Calibration Function"       | Enable the Calibration function                                |
| E71          |                  | Fan parametr Out of range in autocalibration      | Check the fan speed                                            |
| E72          |                  | Combustion test Out of range in autocalibration   | Check the correct position and integrity of the sensing        |
|              |                  |                                                   | electrode, and the cable                                       |
| E77          |                  | Current out of range                              | Check the correct position and integrity of the sensing        |
|              |                  |                                                   | electrode, flue recirculation, enable the automatic            |
|              |                  |                                                   | calibration function before to replace components.             |
| E78          |                  | Minimum gas valve current                         | Check the gas supply pressure, the correct position and        |
|              |                  |                                                   | integrity of the sensing electrode, flue recirculation, CO2    |
|              |                  |                                                   | value in ignition, enable the automatic calibration function   |
|              |                  |                                                   | before to replace components.                                  |
| E79          |                  | Maximum gas valve current                         | Check the correct position and integrity of the sensing        |

|                 |     |                                                                                           | electrode, flue recirculation, enable the automatic                                                     |
|-----------------|-----|-------------------------------------------------------------------------------------------|----------------------------------------------------------------------------------------------------|
|                 |     |                                                                                           | calibration function before to replace components.                                                      |
| E83/84/85/86/87 |     | No communication                                                                          | Check cable between room unit and pcb or RF link.                                                       |
| E92             |     | Combustion test alarm during auto-setting                                                 | Check flue recirculation                                                                                |
| E109            |     | Precirculation alarm                                                                      | Check the correct circulation of the water and the pump                                                 |
| E110            | 437 | Boiler max temperature exceeded for gradient (probable pump jammed or air in the circuit) | Check the correct circulation of the water and the pump                                                 |
| E110            | 438 | Boiler max temperature exceeded for overtemperature                                       | Check the correct circulation of the water and the pump<br>(probable pump jammed or air in the circuit) |
| E110            |     | Safety thermostat sensor tripped                                                          | Check the sensor                                                                                        |
| E117            | 566 | Water pressure HIGH (> 2.9 bar)                                                           | Check the water pressure                                                                                |
| E118            |     | Water pressure LOW (< 0.5 bar)                                                            | Check the water pressure                                                                                |
| E125            | 500 | Water circulation falut (overtemperature)                                                 | Check the correct circulation of the water and the pump                                                 |
| E125            | 501 | Water circulation falut (flatness on the flow)                                            | Check the correct circulation of the water and the pump                                                 |
| E125            | 502 | Water circulation falut (flatness on the return)                                          | Check the correct circulation of the water and the pump                                                 |
| E127            |     | Antilegionella temperature not reached                                                    | Check the tank system and DHW NTC sensor                                                                |
| E128            |     | Safety error for frequently loss of flame                                                 | Check the sensing electrode and the cable, flue                                                         |
|                 |     |                                                                                           | recirculation, enable the automatic calibration function                                                |
|                 |     |                                                                                           | before to replace components.                                                                           |
| E129            |     | Safety error for frequently loss of flame with max                                        | Check the sensing electrode and the cable, flue                                                         |
|                 |     | correction during the ignition                                                            | recirculation, enable the automatic calibration function                                                |
| E130            | 528 | Elue thermostat sensor tripped (lockout)                                                  | Check the thermostat, the correct circulation of the water                                              |
| LISU            | 520 |                                                                                           | and the nump                                                                                            |
|                 |     |                                                                                           | Check the status of the primary exchanger                                                               |
| F133            | 0   | Gas supply fault (no ignition)                                                            | Check the power supply sensing electrode spark                                                          |
| 2100            | Ū   |                                                                                           | electrode and cable. Check flue recirculation enable the                                                |
|                 |     |                                                                                           | automatic calibration function before to replace                                                        |
|                 |     |                                                                                           | components.                                                                                             |
| E133            | 1   | No ignition (frozen / obstruction condensate trap)                                        | Check the correct operation of the condensate trap                                                      |
| E134            |     | Elapsed time gas valve open without gas (short                                            | Check the gas pressure, sensing electrode, spark                                                        |
|                 |     | request in a short period)                                                                | electrode and cable, replace the pcb if it necessary                                                    |
| E135            |     | Internal error                                                                            | Replace pcb                                                                                             |

| E135                        |            | Gas valve connection fault                       | Check the cable pcb/gas valve and gas valve plug           |
|-----------------------------|------------|--------------------------------------------------|------------------------------------------------------------|
| E15/                        |            | Plausibility test (flow/return)                  | Check the correct circulation of the water and the pump,   |
| ⊏134                        |            |                                                  | check the correct position of the sensors                  |
| E160                        |            | Fan fault                                        | Check the fan and the cable                                |
| E179                        |            | Low temperature safety thermostat                | Check the sensor and the correct circulation of the water  |
| E1/0                        |            |                                                  | and the pump                                               |
| E270/161                    |            | Dry fire or overheat prevention                  | Check the sensor and the correct circulation of the water  |
| E270/101                    |            |                                                  | and the pump                                               |
| E317/162                    |            | Wrong power supply electrical frequency (Hz)     | Check the frequency (Hz) and the power supply              |
| E321/163                    | 4          | Domestic Hot Water NTC sensor fault (s.c.)       | Check the sensor                                           |
| E321/163                    | 2          | Domestic Hot Water NTC sensor fault (o.c.)       | Check the sensor                                           |
| E384/164                    |            | Fault flame (parasitic flame)                    | Verify if the condensate trap is clean. Check the correct  |
|                             |            |                                                  | operation of the gas valve, humidity on the pcb and on the |
|                             |            |                                                  | detection electrode                                        |
| E385/165                    |            | Under voltage                                    | Check the power supply (V~)                                |
| E430/166                    | 557        | Water pressure temporary test                    | Check the correct circulation of the water and the pump    |
| E430 + flame<br>crossed/166 | 505        | Water pressure test failed                       | Check the correct circulation of the water and the pump    |
| E431/167                    | 1          | Aluminium sensor fault (s.c.)                    | Check the sensor                                           |
| E431/167                    | 2          | Aluminium sensor fault (o.c.)                    | Check the sensor                                           |
| Anomalies only in the fau   | lt history |                                                  |                                                            |
| E62                         |            | Antiwind activation with increase of the minimum | Check the position of the terminal of the flue duct.       |
|                             |            | fan speed                                        | No other action to do                                      |
| E63/E65                     |            | Combustion level out of range                    | Check flue recirculation and the combustion levels.        |
|                             |            | Maximum value of the speed reached/ correction   | Check flue recirculation and the combustion levels.        |
| E65                         |            | of the flame signal                              |                                                            |

Check obstruction on the flue duct.

Check the position of the terminal of the flue duct.

Check the pressure of gas supply

Check flue recirculation and the combustion levels.

Check cable and integrity of the sensing electrode, verify

the continuity between burner and earth.

No action to do

Obstruction of the flue duct at minimum power

Flame signal problem/micro interruption of the

Antiwind activation at maximum power

Instability of gas pressure

Modified Flame signal

flame signal

Combustion level out of range

E66

E67

E68

E69

E70

E73

## 3. Relay card connection

A relay card with programmable outputs (supplied as an accessory), can be connected to PCB

Relays outputs are setting by **P04** (relay 1) and **P05** (relay 2) parameters.

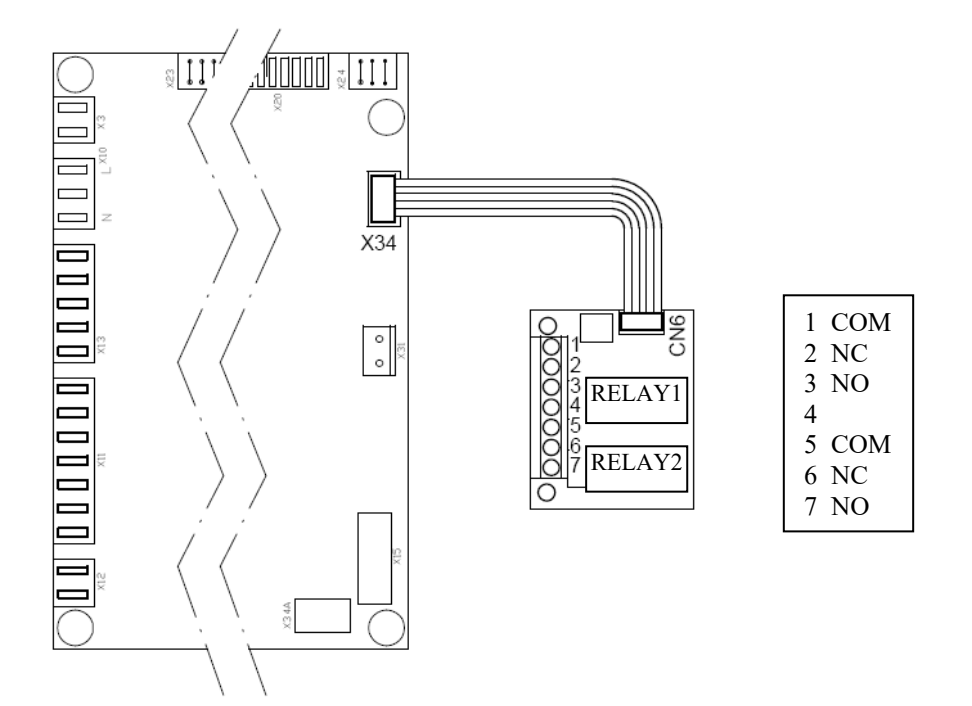

Each relay output are activated as follows:

- 00 Not used
- 01 RT 230V (Room Thermostat) request
- 02 Low Voltage RT or OT (Open Therm) request
- **03** Water filling request
- 04 Anomalies
- 05 Fan operates
- 06 Not used
- 07 CH or DHW request
- 08 DHW external pump temporary activated
- **09** DHW external pump temporary activated with a remote control DHW Time Switch Program
- 10 DHW request
- 11 Not used
- 12 Not used
- **13** Cool function
- 14 RT 230V (Room Thermostat) request included postcirculation pump
- 15 Low Voltage RT or OT (Open Therm) request included postcirculation pump

Default parameters are: **P04 = 02** and **P05 = 04**.

Pag. 17/36 28.11.2016

#### 3.1 RELAYS 1 / 2 - P04 / P05 PARAMETERS SETTING

- 00 Not used
- **01** Output is activated during a 230 V RT request (M1 terminal block contacts).
- **02** Output is activated during a Low Voltage RT or OT request (M2 terminal block contacts).
- **03** During a water pressure switch request, the relay output is activated.
- **04** In the event any anomalies occurs the relay output is activated.
- **05** For each fan operate the relay output is activated.
- 06 Not used
- **07** For each CH or DHW request, the relay output is activated.
- **08** The contact is closed for a time set by P19 (default = 7 minutes).
- **09** Relay card output is activated if remote control is connected and the DHW programming mode is enable (request).
- **10** For each DHW request, the relay output is activated
- 11 Not used.
- 12 Not used.
- **13** For each Cool request, the relay output is activated.(if the cool function is enabled).
- **14** As 01 included pump circulation
- **15** As 02 included pump circulation

#### 3.2 CN2 RELAY CARD CONNECTOR (Programmable input-parameter P07)

Relay card CN2 connector is an auxiliary input which can be set with parameter P07 as follows:

00 = not used
01 = not used
02 = not used
03 = CH request enabled (e.g. trigger phone)
04 = Low temperature safety thermostat (e.g. floor heating system)
05 = DHW pump activation

#### 3.3 Programmable input-parameter P06

When a sensor probe is connected, parameter **P06** has to be set as follows:

**00** = external temperature has influence to calculate the heating flow temperature(see Kt curves);

**01** = external temperature has no influence, display show the external temperature value.

Note: the external probe sensor and the wiring connection are supplied as accessories.

Without external probe sensor the input can be programmable as follows:

02 = not used
03 = CH request enabled (e.g. trigger phone)
04 = Low temperature safety thermostat (e.g. floor heating system)
05 = DHW pump activation
20..25 = enable RF external sensor with RU
25..30 = enable RF external

#### 3.4 P06 and P07 -PARAMETER SETTING DESCRIPTION

- 02 Not used
- 03 This input enable the CH request (e.g. trigger phone) only if the Room Thermostat (RT) requiring heat. Note: be sure the heating mode is enabled (winter or only heating mode)
- 04 This is an input contact for a Low Temperature Thermostat (e.g. floor heating system).
   When the Low Temperature Thermostat cuts out, the display shows E178 anomaly and the burner switch off.
   Note: be sure the heating mode is enabled (winter or only heating mode)
- 05 This input enable an external DHW recirculation pump to operates. To enable the input is necessary to set parameter P04 or P05 = 08 and P69 = 05. The pump will run at P19 minutes (CH and DHW mode or only CH mode) or P19/2 minutes (only DHW mode).

## 4. Calibration function

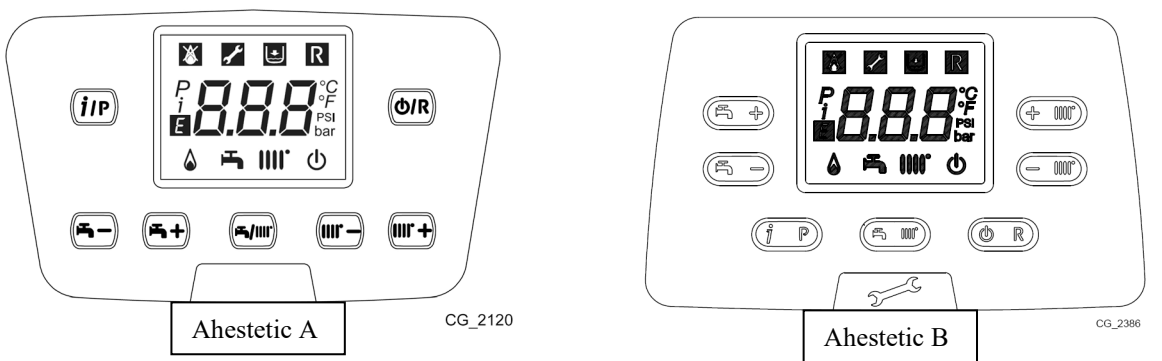

Ensure the maximum heat exchange to the system in Heating or DHW mode (DHW request) in order to avoid the boiler shutoff for overheating.

The function is made up of an automatic sequence and a manual sequence.

#### Automatic sequence

- a) Press together for about 6 seconds the (**D**/**R**) and (**D**/**R**) and within 3 seconds the (**i**/**P**) button (after 6 seconds it is possible to heard a 'click' of the gas valve and see '**On'** on the display);
- **b)** The function is active if the **h** and **IIII** blink together;
- c) After the ignition (also more than one attempt) the boiler works at the maximum power at least 1 minute then at the ignition power and at the end at the minimum. When the display shows *P* and *icons* means that the value of the curve has been stored. During the function the display shows the power level and the flow temperature alternatively.
- d) The end of the automatic phase has the 🌢 🛏 IIII icons that blink together.
- e) To esc from the function press the button.

#### Manual sequence

- f) During the manual sequence the display shows the power of the boiler and the adjustment CO2 value.
- g) To adjust the CO2 value at the different power press the main or buttons; to

increase the CO2 value press the to button, to decrease the CO2 value press the

- **h)** Finished to set the first point (minimum power) it is possible to pass at the set of the second point (ignition);
- i) Press the (imp) button, the display shows the flow temperature and the power level;

j) Press the to pass at the ignition power;

- k) Press (imp) button to adjust the CO2 value;
- I) Proceed in the same way for the maximum power.

The function lasts 30 minutes from the last pressure of a button or it is possible to cut off pressing the button.

------ IMPORTANT NOTE ------

## 5. PCB spare

(without easy service memory stick)

The procedure is the following:

- Switch off the boiler and make sure the power supply is cut out
- Remove the frontal panel and open the plastic box
- Pull the memory stick out of the pcb and move it in the new one
- Pay attention to insert the memory stick in the right position on the connector (see the shape printed on the pcb and match the corners);
- Replace the pcb
- Close the plastic box and place the frontal panel to close the boiler
- Switch on the boiler (power supply)
- •

#### NO PARAMETERS CHANGE ARE NEEDED

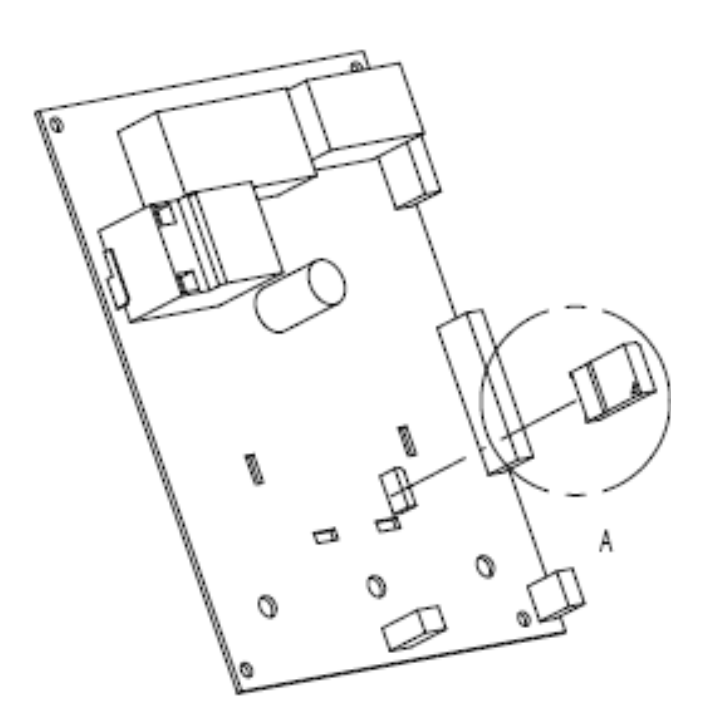

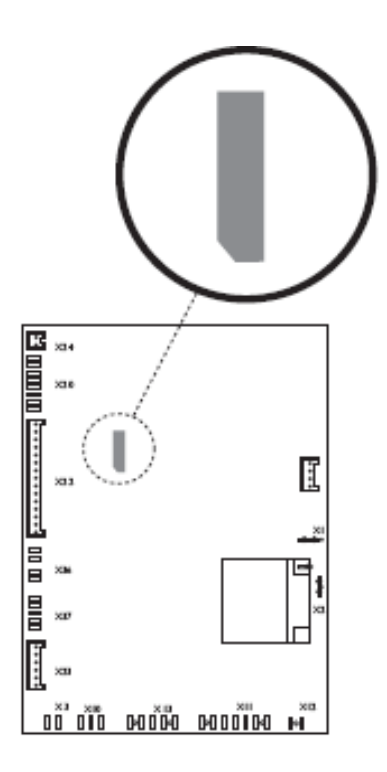

## 6. PCB Spare with easy key service

The procedure is the following:

- Switch off the boiler and make sure the power supply is cut out
- Remove the frontal panel and open the plastic box
- Replace the easy key
- Close the plastic box and place the frontal panel to close the boiler
- Switch on the boiler (power supply)

If the display shows **E135** press the (**O/R**) button for about 2 seconds. The first message that the display shows is **E55 or E53** (not calibrated/setting pcb); proceed as following before calibrated the boiler.

#### PCB Configuration (only Ahestetic B) :

- 1) Press together for about 6 seconds the and **OR** buttons, the display shows **P01**" alternating with its value;
- 2) Press the and **O**R buttons to scroll the parameters list until parameter **P22**;
- 3) Press button to edit the selected parameter (parameter blinks); press and O/R buttons to modify the parameter value; set P22 = 22;
- 4) Press button to save the parameter value;
- 5) Press the and buttons to scroll the parameters list until parameter P76;
- 6) Press button to edit the selected parameter (parameter blinks); press and or puttons to modify the parameter value; set P76 = 01;
- 7) Press button to save the parameter value;
- 8) Press **button** to esc and continue at next point.

#### PCB Configuration (for other aesthetic):

- 9) Press together for about 6 seconds the **m** and **m** buttons, the display shows "P01" alternating with its value;
- **10)**Press the **m** and **m** buttons to scroll the parameters list;
- **11)**Press the **(i)** button to edit the selected parameter (parameter blinks);
- **12**)Press the **m** and **m** buttons to modify the parameter value;
- **13)**Press the *(ip)* button to save the parameter value;
- **14)**After the setting press the (**b**/**R**) button to exit.

#### Check the following parameters:

#### Table1

| P02 | Gas type    |
|-----|-------------|
| 0   | Natural gas |
| 1   | LPG         |

#### Table 2

| P03 | Hydraulic System                |
|-----|---------------------------------|
| 0   | Istantaneous combi              |
| 1   | Micro tank on CH (MAX)          |
| 3   | Istantaneous preheat (3 stelle) |
| 5   | External tank                   |
| 6   | Integrated tank                 |
| 8   | CH only                         |
| 10  | solar                           |
| 10  | Hybrid (heat pump, solar,)      |

#### Table 3

| P09 | Hydraulic block |
|-----|-----------------|
| 0   | Composite       |
| 1   | Brass           |

In the default condition it is possible to scroll the parameters until **P42**. If you need to set some parameters after **P42** proceed in the following way:

- Set **P22 = 22**;
- Press the *ip* button to save the parameter value;
- Press the and buttons to scroll the parameters from P42 to last parameter.

#### Table 4

| P25                 | Lack of water safety device  |
|---------------------|------------------------------|
| 0                   | Water Pressure Switch        |
| 1                   | Water Flow Switch            |
| 2 (compact version) | Water pressure switch on/off |

#### Table 5 (only for Hybrid system)

| P45 = 00 | Forced CH request |
|----------|-------------------|
| P67 = 02 | OT selection      |

#### Table 6

| P73 | Power (kW)                             | P13                | P14                   |
|-----|----------------------------------------|--------------------|-----------------------|
|     | (Central heating – Domestic Hot water) | (%Central Heating) | (%Domestic Hot water) |
| 0   | 20/24 (SS) from cod 722017606          | 80                 | 100                   |
|     |                                        |                    |                       |
|     | 20/24 (SS)                             |                    |                       |
|     | da matricola 173604081 a 173604104     |                    |                       |
|     | da matricola 174203071 a 174203091     |                    |                       |
| •   | da matricola 1/4299003 a 1/4299005     | 00                 | 80                    |
| U   | 20/20 (SS) from cod /2201/508          | 80                 | 80                    |
| 1   | 24/28                                  | 86                 | 100                   |
| 2   | 28/33                                  | 80                 | 100                   |
| 3   | 32/40                                  | 74                 | 100                   |
| 4   | 12                                     | 100                | 100                   |
| 5   | 15                                     | 100                | 100                   |
| 6   | 18                                     | 100                | 100                   |
| 7   | 20/24 (SS) until 722017605             | 80                 | 100                   |
| 7   | 20/20 (SS) until cod 722017507         | 80                 | 80                    |
| 9   | 28                                     | 100                | 100                   |
| 10  | 32                                     | 100                | 100                   |
| 11  | 24                                     | 100                | 100                   |
|     |                                        |                    |                       |
| 19  | 12/16                                  | 77                 | 100                   |
|     |                                        |                    |                       |
| 7   | 20/20                                  | 80                 | 80                    |
|     |                                        |                    |                       |
|     |                                        |                    |                       |
| 22  | 24/29                                  | 82                 | 100                   |

After the setting of the boiler is it possible to proceed with the calibration function.

The verify of the CO2 level must be done with a calibrated combustion analyzer.

## 7.CO2 adjustment

(to enable in case of the CO2 value is out of range as describe on the literature).

To enable the function follow the sequence:

- a) press together for about 6 seconds the m+ and  $\overbrace{iP}$ ;
- b) when the function is active the display shows 'On' (2 seconds) and the code 304 with the power of the boiler in %;
- c) after the switch on of the burner the boiler goes at maximum power in DHW (100);
- d) to adjust the CO2 level press the (*i*/P) button;
- e) the display shows '00' and the code 304 (the flame symbol blinks);
- f) press m+ and m- to increase or decrease the CO2 value )from +5 to 5);

- g) press (*ip*) button to store the new value; the display will show again 100;
- **h)** for the ignition power press **button** and follow from the point d); same procedure for the minimum power;
- i) to esc from the function press together for about 6 seconds the  $\underbrace{\text{met}}$  and  $\underbrace{\text{inv}}$ .

## 8. General spares

If a new:

- Exchanger
- gas valve
- gas nozzle
- fan
- Burner
- Ionization electrode

the **Automatic sequence of the Calibration function** is needed. After that check the combustion and adjust the CO2 value with the CO2 adjustment function.

<u>NOTE:</u> It is recommended, whenever you perform an operation, to check the integrity of the sensing electrode; in case of deterioration, replace it.

## 9. Manual Control function (301)

It is possible to enable a special function 301 that permits to work the boiler at a fixed set point.

By pressing both (in) and (or) buttons together for 6 seconds the display will show 'On' and '301'.

By pressing and it is possible to change the set point of the boiler step by step (1°C) from maximum to minimum.

The function lasts 30 minutes from the last pressure of a button or it is possible to cut off pressing the minutes and buttons at least 6 seconds.

### **10. Commissioning Function flow chart**

To complete the function check:

- power supply (220v 50Hz + T fuse )
- pressure gas (dynamic pressure @ max power: Natural gas- 22 mbar LPG- 37 mbar)
- heat exchange (Central heating or domestic Hot Water)

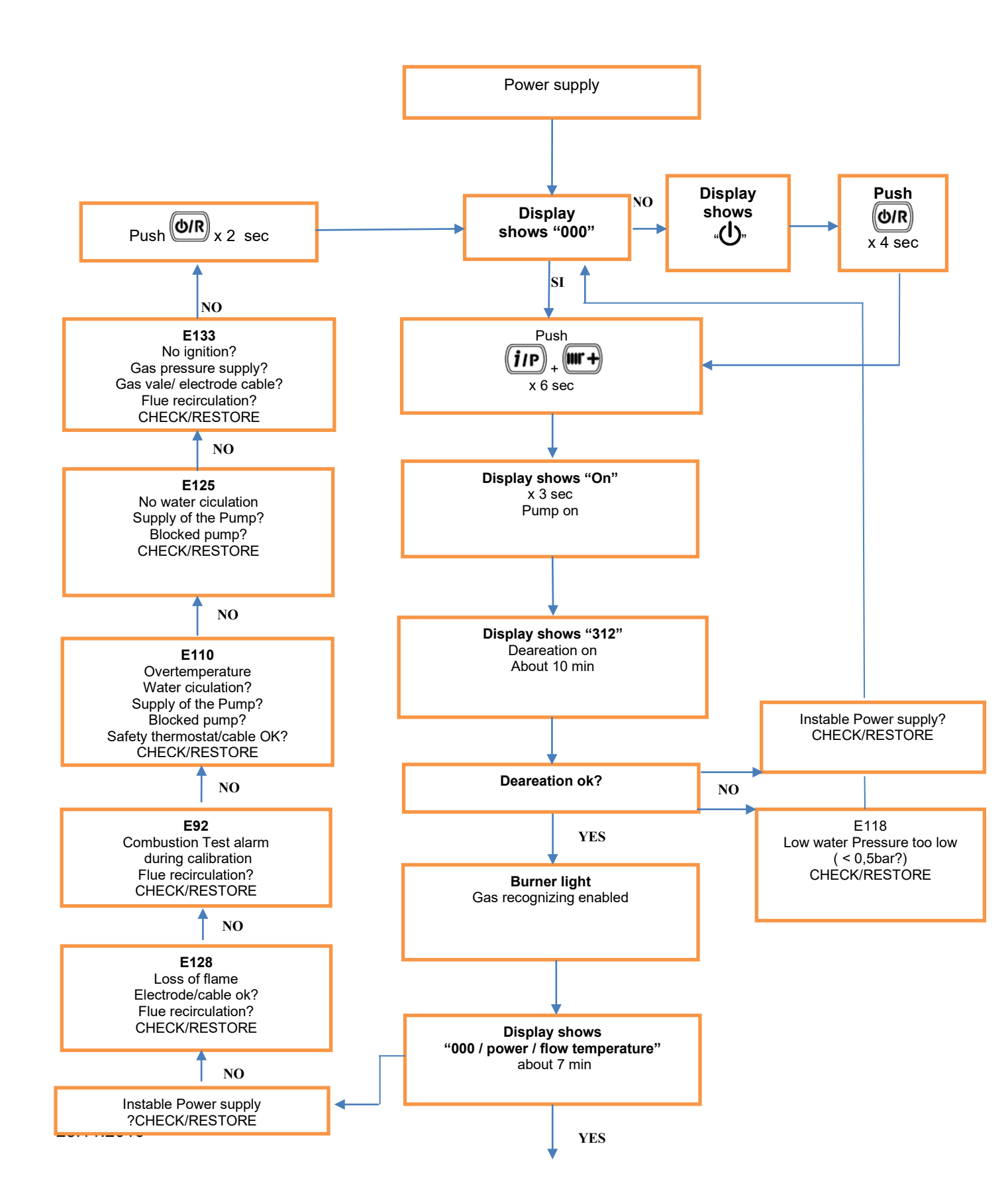

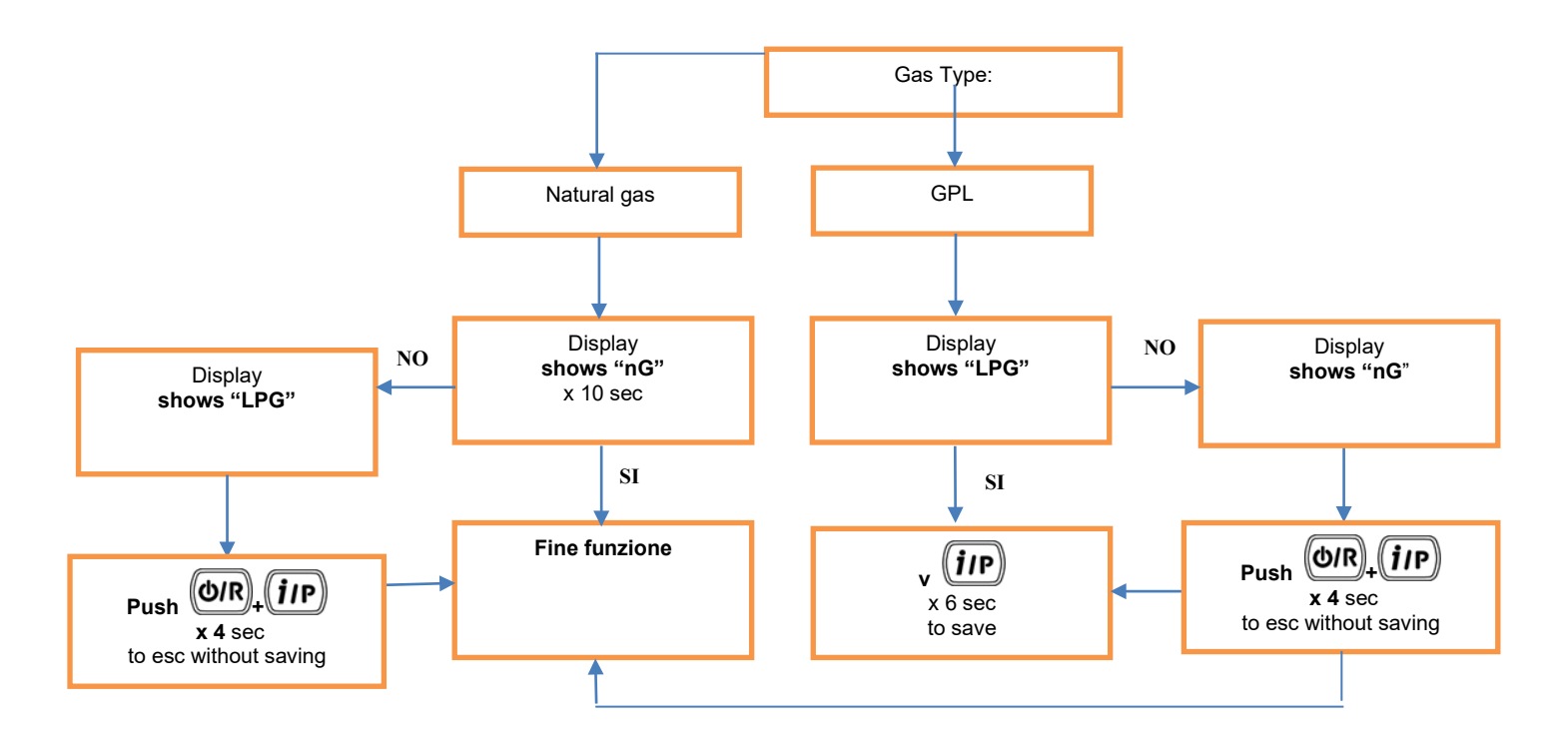

In the case of continues E92/E133 during the commissioning, it is possible to enable a Recovery function (Mini Calibration ignition). The Recovery function is activated as a function of Calibration (Chapter 4) and ends automatically when the system finds the correct level of ignition.

As for the calibration function it is possible to have more attempts to ignition.

In case of Commissioning function doesn't work again it is possible to disable.

#### For sw version < = 2.00

Set P22 = 22 as described in Chapter 1 and set P75 = 100, confirm with INFO button then cut power to the boiler.

In the plant where there is no possibility of an adequate heat exchange (sites in the summer with under floor heating) disable the Commissioning function ONLY after finishing the Deareation and ONLY after verifying the non-recognition capabilities of the gas (max temperature is reached).

The P75 parameter could be set in different way (different markets):

25 = Gas Ricognizing
50 = Complete Commissioning (Deareation and Gas Recognizing)
75 = Deareation
100 = No Commissioning

#### For sw version > = 2.20

It is possible to skip the single function (deareation, Gas recognizing or complete Commissioing) pushing **iP button at least 6 seconds**.

## **11. Pressure table**

| Power      | P73      | Gas type | P Mix<br>[Pascal]<br>± 10% |
|------------|----------|----------|----------------------------|
| 40 1/14/   | 4        | G 20     | 760                        |
| 12 kW      |          | G 31     | 700                        |
| 15 L\N     | 5        | G 20     | 650                        |
| IJKVV      |          | G 31     | 620                        |
| 19 L\N/    | <u> </u> | G 20     | 560                        |
| IONW       | 0        | G 31     | 560                        |
| 21 KW      | 11       | G 20     | 550                        |
| 24 KVV     |          | G 31     | 600                        |
| 12/16 KW   | 10       | G 20     | 800                        |
| 12/10 KW   | 19       | G 31     | 700                        |
| 20/20 kW   | 7/0      | G 20     | 500                        |
| 20/20 KW   |          | G 31     | 500/550                    |
| 20/24 kW   | 7/0      | G 20     | 550                        |
|            |          | G 31     | 550/600                    |
| 24/28 kW   | 1        | G 20     | 780                        |
|            |          | G 31     | 850                        |
| 28 kW      | 9        | G 20     | 730                        |
| 28 KW      |          | G 31     | 750                        |
| 28/33 kW   | 2        | G 20     | 820                        |
| 20/33 KW   |          | G 31     | 890                        |
| 32 kW      | 10       | G 20     | 400                        |
| J∠ KVV     |          | G 31     | 400                        |
| 21/20 6/11 | 22       | G 20     | 790                        |
| 27/23 NVV  |          | G 31     | 860                        |
| 32/10 KM   | 3        | G 20     | 630                        |
| 32/40 KW   |          | G 31     | 690                        |

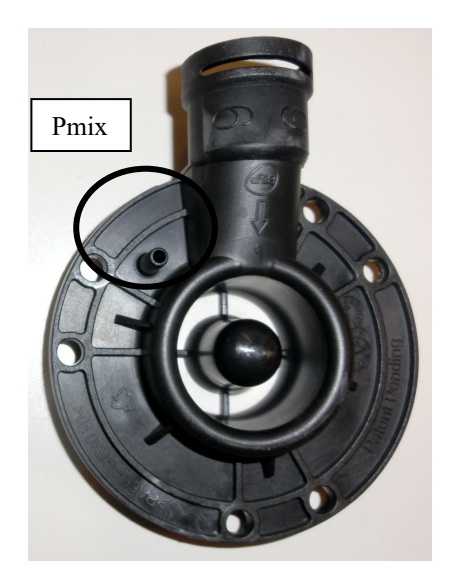

The value of Pmix is tested with:

- 1 m of flue duct (coaxial and separted)
- at max heat input (DHW power)
- door on
- <1000m m.s.l.

These values are indicative, it is necessary to consider the tolerances of the components (i.e. the fan), the length of the flue duct and the calibration of the manometer. The measurement is used to understand if there is an obstruction in the system or in the exchanger.

Example:

Boiler 24/28kW (P73=1) with G20 →780Pa

If Pmix measured = 580 Pa:

√(580/780) \* 100 = 86%

This means that with 580Pa measured the power of the boiler is at 86% (not 100%).

In this case the derating of the boiler is from 28kW to 24kW.

## 12. Installation with flue duct Ø 50 mm

It is possible to have installations with flue duct  $\emptyset$  50 mm for boilers with heat output 24kW.

- LUNA DUO-TEC 24
- LUNA DUO-TEC 1.24
- LUNA DUO-TEC IN 24
- LUNA DUO-TEC IN 1.24
- LUNA DUO-TEC MAX 24
- NUVOLA DUO-TEC 24

Depending on the length of flue duct is necessary to change the parameter P71 as described in Table:

| Length Ø 50 mm | P71 Parameter value |
|----------------|---------------------|
| 0 < L < 10 m   | 100 (default)       |
| 10 < L < 20 m  | 130                 |
| 20 < L < 30 m  | 160                 |

It is necessary to perform the automatic calibration function as described in the section 4 after changing P71.

NOTE:

- The pressure drop of a elbow 90° is 4 m.
- The pressure drop of a elbow 45° is 2 m.
- The pressure drop of the kit Ø 80/60 mm is not considered for the maximum lenght.
- The air inlet duct  $\emptyset$  80 mm could be max 15 m (it is independent from the flue duct length).
- At the end of installation verify the correct operating of the condensate trap.

NOTE: When instructed press and hold the 'Reset' for between 1-3 seconds to reset the boiler.

#### **Table Of Error Codes**

| <u>-09</u>  | Gas valve connection cable                      |
|-------------|-------------------------------------------------|
| 10          | External probe fault                            |
| <b>1</b> 2  | Water flow switch open                          |
| <b>1</b> 3  | Water flow switch close                         |
| <b>1</b> 5  | gas valve fault                                 |
| <b>1</b> 8  | Water refill enabled                            |
| <b>1</b> 9  | Max time of water refill                        |
| 20          | Central Heating Flow NTC Fault                  |
| 28          | Flue NTC Fault                                  |
| <b>4</b> 0  | Central Heating Return NTC Fault                |
| <b>5</b> 0  | Hot Water NTC Fault (tank version)              |
| <b>5</b> 3  | Obstruction on the flue pipe                    |
| 55          | PCB to be set by the "Calibration Function"     |
| 71          | Fan parametr Out of range in autocalibration    |
| 72          | Combustion test Out of range in autocalibration |
| 77          | Current out of range                            |
| 78          | Minimum gas valve current                       |
| <b>7</b> 9  | Maximunm gas valve current                      |
| 83-87       | Communication error                             |
| <b>9</b> 2  | Combustion test alarm during auto-setting       |
| <b>1</b> 09 | Pre-Circulation Fault                           |
| <b>110</b>  | Safety Thermostat Operated                      |
| 117         | System Water Pressure Too High                  |
| 118         | System Water Pressure Too Low                   |
| <b>1</b> 25 | Circulation Fault (Primary Circuit)             |
| 128         | Flame Failure                                   |
| <b>1</b> 29 | Frequently loss of flame during the ignition    |
| 130         | Flue NTC Operated                               |
| <b>1</b> 33 | Interruption Of Gas Supply or Flame Failure     |
| <b>1</b> 34 | Elapsed time Gas valve open without gas         |
| <b>1</b> 35 | Gas valve connection cable /internal error      |
| <b>1</b> 60 | Fan or Fan Wiring Fault                         |
| 321         | Domestic Hot Water NTC sensor fault             |
| 384         | False flame                                     |
| 385         | Under voltage                                   |
| 431         | Aluminium sensor fault                          |
|             |                                                 |

#### **Initial Fault Finding Checks**

1. Check that gas, water and electrical supplies are available at the boiler.

2. Electrical supply = 230V ~ 50 Hz.

3. The preferred minimum gas pressure is 20 mbar for Natural gas and 37 mbar for LPG.

4. Carry out electrical system checks, i.e. Earth Continuity, Resistance to Earth, Short Circuit and Polarity with a suitable meter.

NOTE: These checks must be repeated after any servicing or fault finding.

5. Ensure all external controls are calling for heat and check all external and internal fuses. Before any servicing or replacement of parts, ensure the gas and electrical supplies are isolated.

1. If a fault occurs on the boiler an error code may be shown by the facia display.

20, 28, 40, 50, 160, 321 and 431 indicate possible faulty components.

53 shows possible obstruction in the flue duct.

55 indicates that the pcb is not setting/calibrated.

■71, ■72, ■77, ■78 e ■92 indicate possible wrong calibration. A new calibration is needed. Check the supply gas pressure

92 shows possible flue recirculation in the flue duct.

83...87 shows possible error of communication with Room units (Goto section P)

110 shows overheat of the primary.

117 is displayed when the primary water pressure is more than 2.7 bar.

118 is displayed when the primary water pressure is less than 0.5 bar.

125 is displayed in either of two situations:i) If within a time between 15..30 seconds of the burner lighting the boiler temperature has not changed by 1°C.
ii) If within 10 minutes of the burner lighting the boiler temperature twice exceeds the selected temperature by 30°C. In these instances poor primary circulation is indicated.

128 is displayed if there has been a flame failure during normal burner operation.

■ 133 , ■ 134 and ■ 135 indicate that the gas supply has been interrupted, ignition has failed or the flame has not been detected.

2. By pressing the 'Reset' button for between 1-3 seconds when 110, 125, 133, 134, 135, 09, 15, 128 and 384 are displayed it is possible to relight the boiler.

3. If this does not have any effect, or error codes are displayed regularly further investigation is required.

#### **Central Heating**

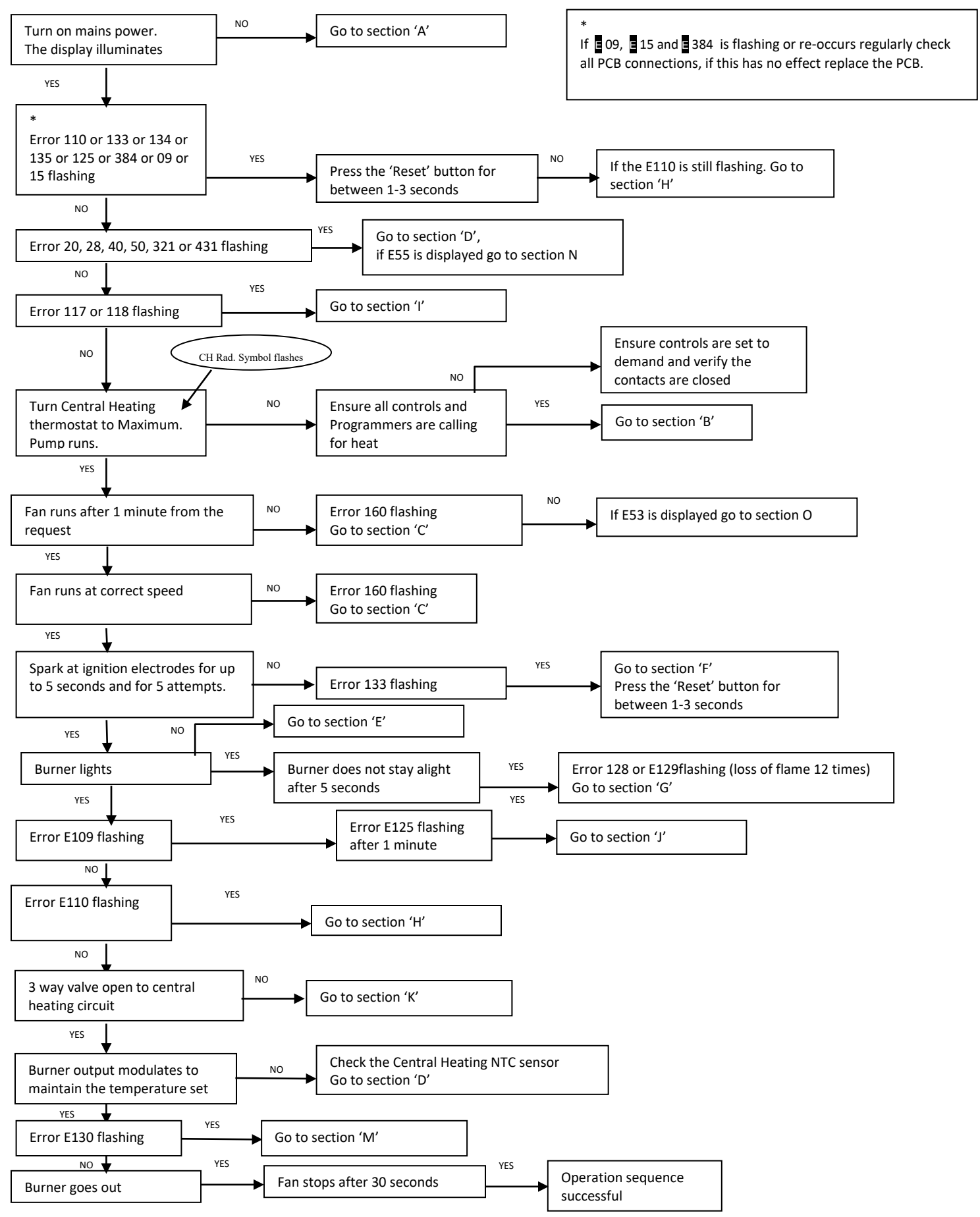

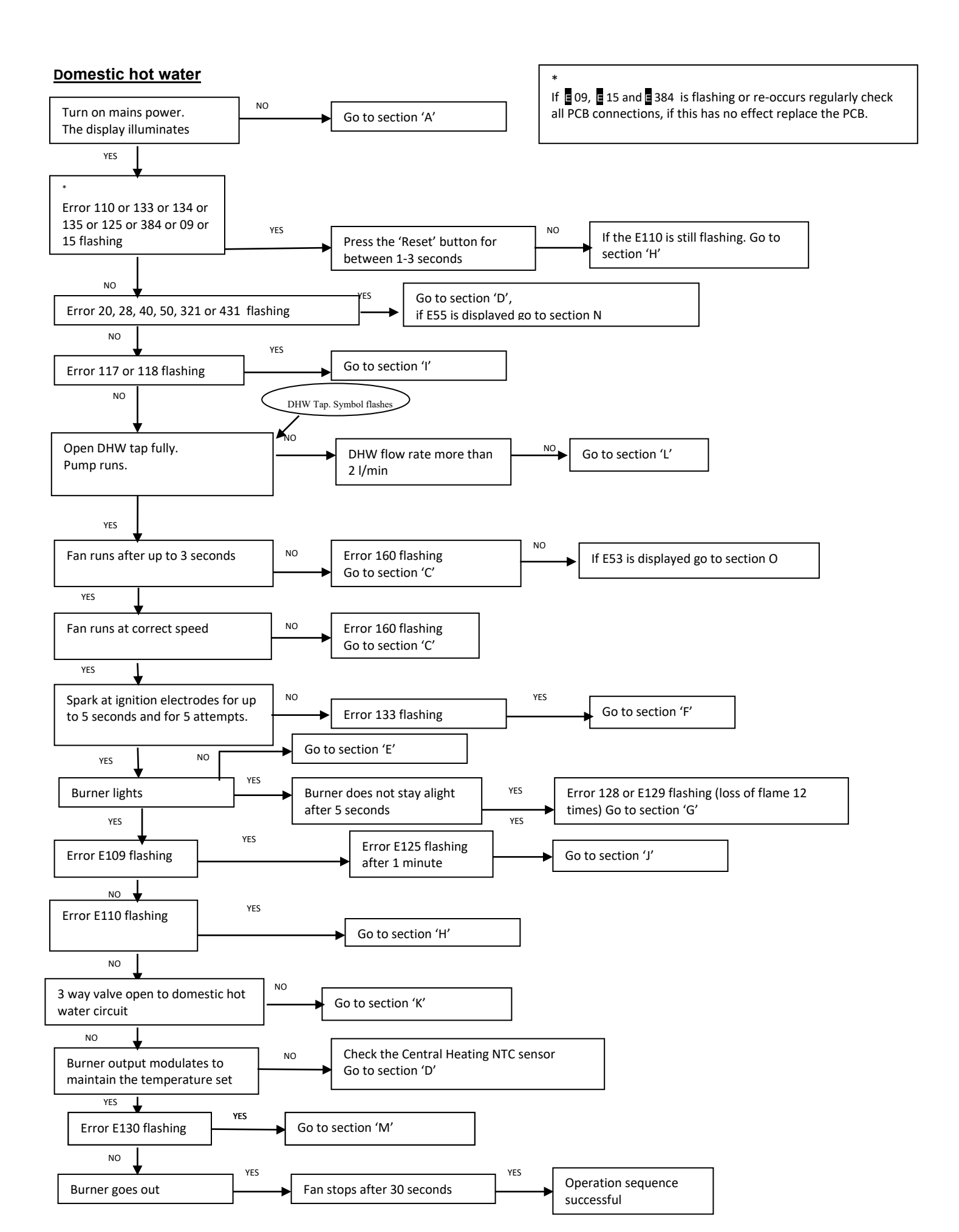

#### Fault Finding Solutions Sections

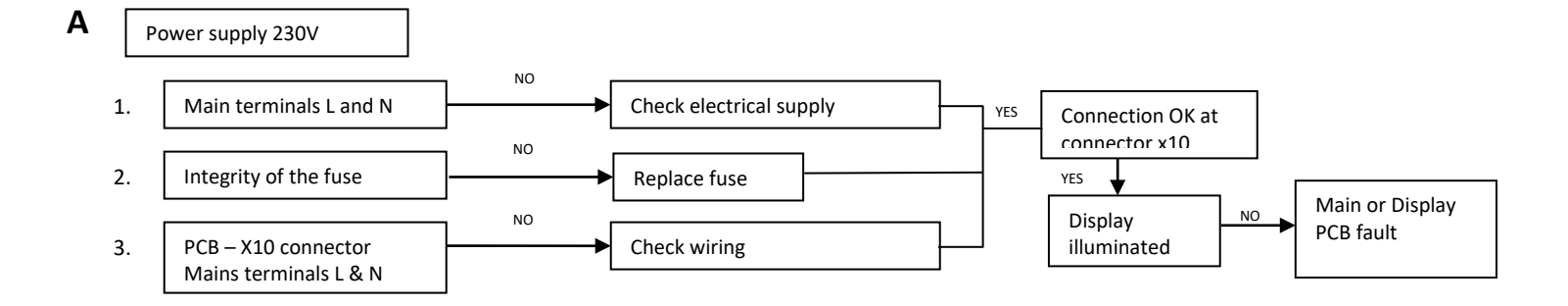

В

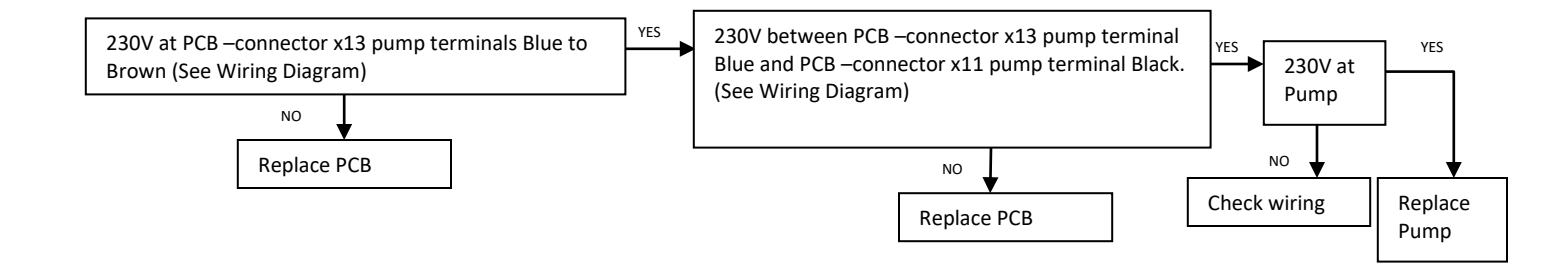

С

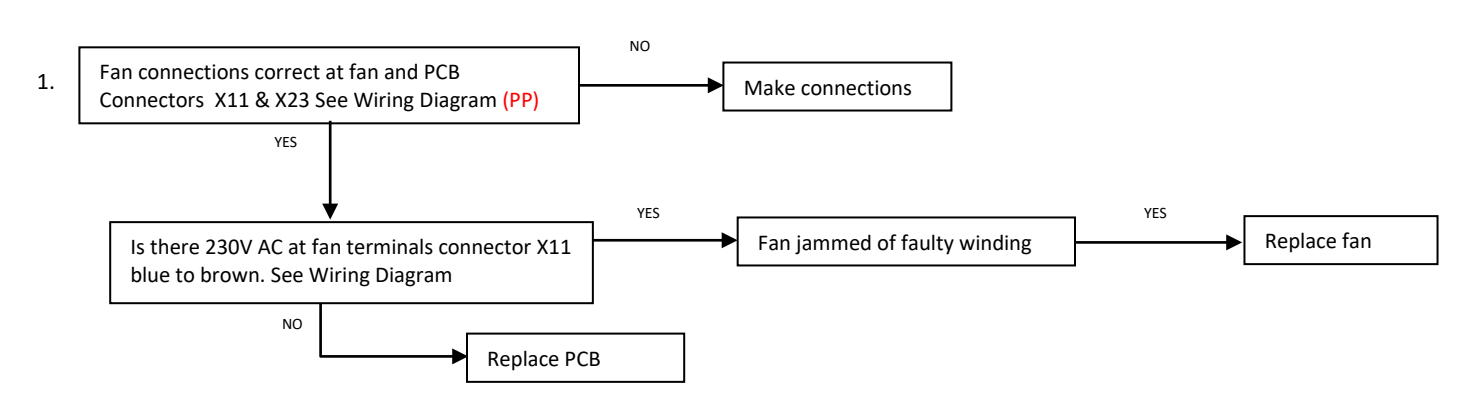

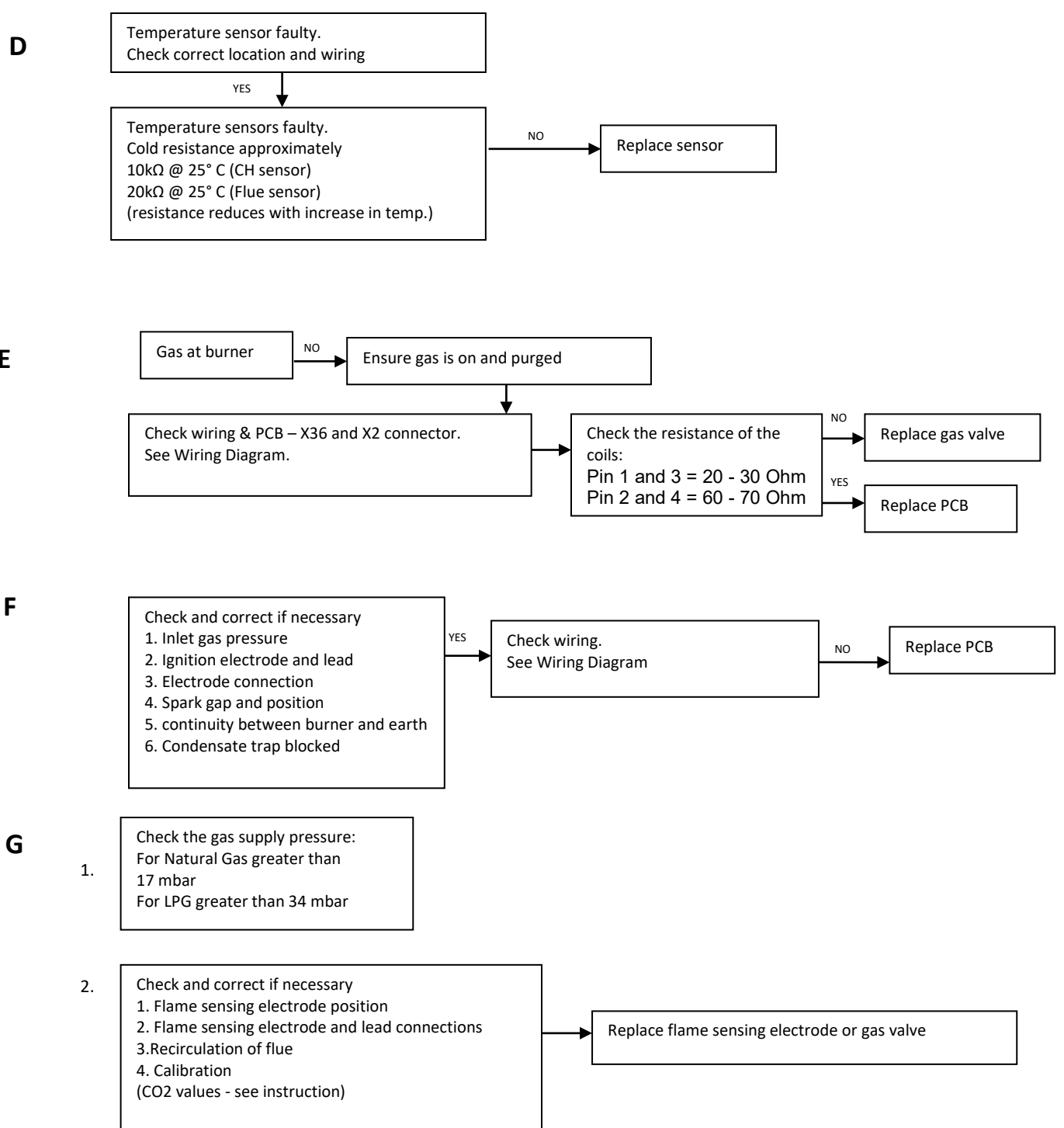

D

Ε

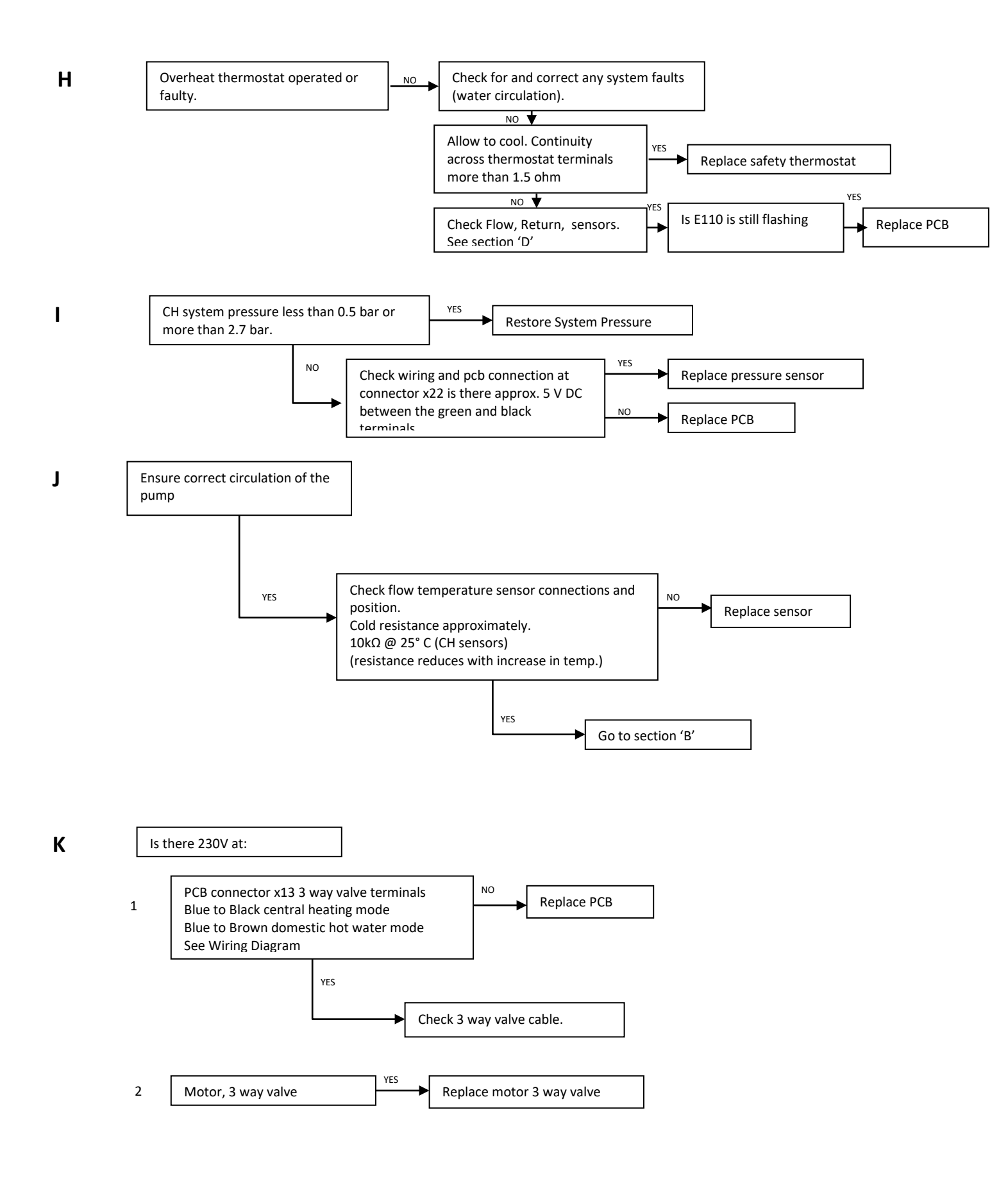

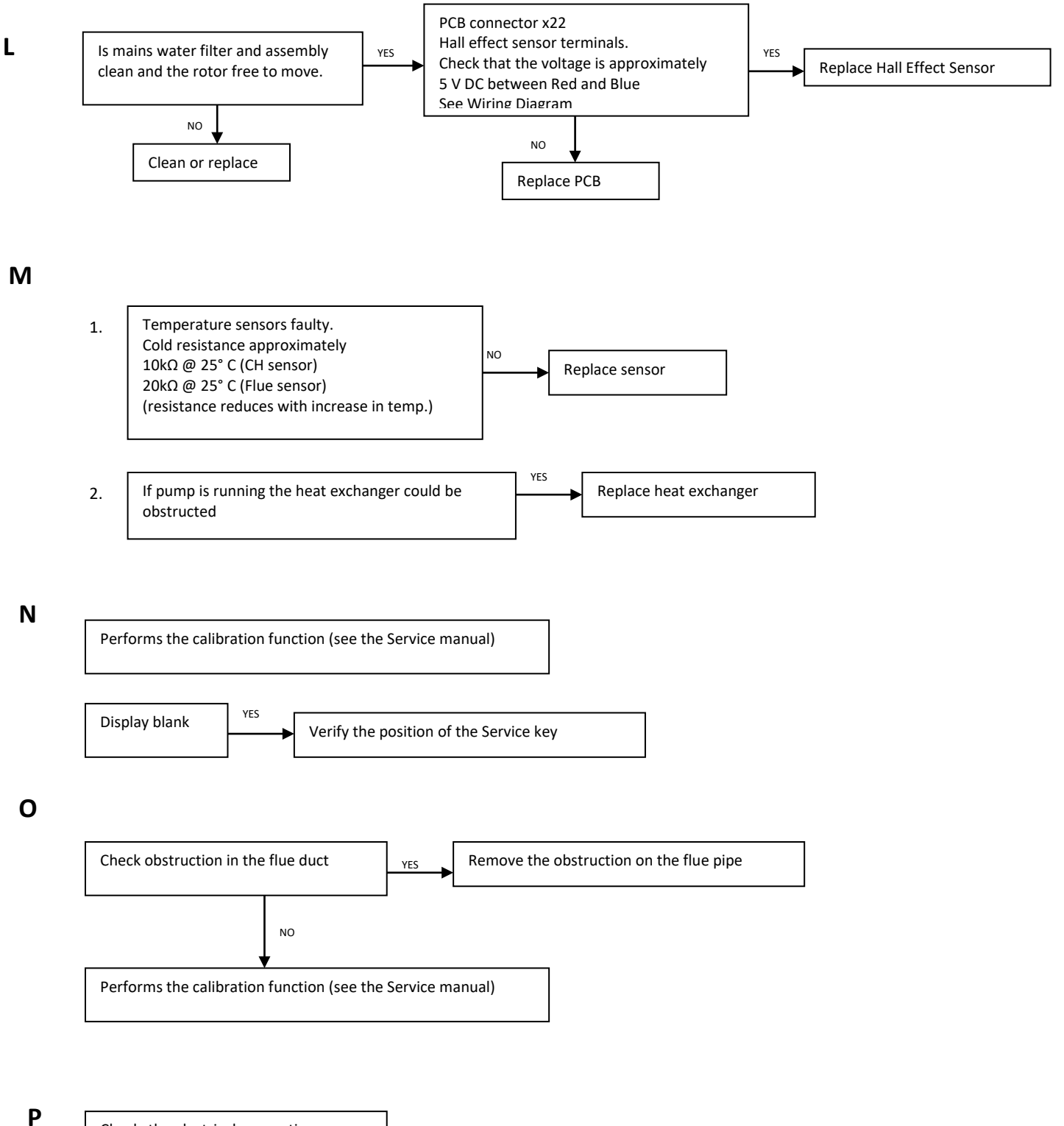

Check the electrical connection between Ru and pcb